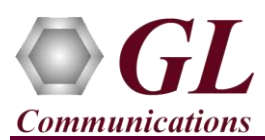

## USB T3 E3 Analyzer Quick Verification Guide

If this is the first-time use of GL's T3 E3 unit, then it is recommended to follow all the steps explained in USB-T3E3-Analyzer-Quick-Install-Guide before proceeding with the steps below.

## **Quick Steps**

 After successful installation of USB T3 E3 Analyzer Hardware, connect the Port #1 and Port #2 in loopback, i.e., Tx[Out] of Port 1 is connected to Rx[In] of Port 2 and Rx[In] of Port 1 is connected to Tx[Out] of Port 2 with BNC Cables.

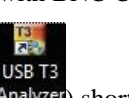

• Double-click on the USB T3 E3 Analyzer (Analyzer) shortcut icon on the Desktop, the application should come up.

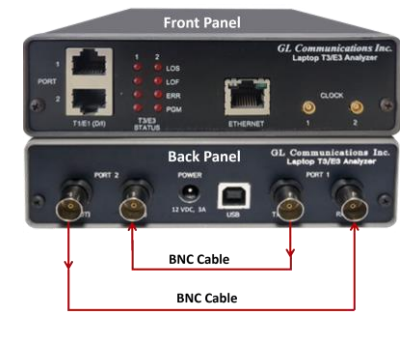

• On the **Card Setting** dialog, for **Port** #1 and **Port** #2, set the options as shown below.

Click on **down arrow** Mon the card setting dialog to see Port #2.

| Rx Signal                              | Loopt             | ack                |         | Framing                   |   | Clock Source |          | Mode Selection |          | Port Selection |     |
|----------------------------------------|-------------------|--------------------|---------|---------------------------|---|--------------|----------|----------------|----------|----------------|-----|
| Terminate                              | ▼ None            | R                  | -       | C-Bit                     | - | Internal     | -        | Unstructured   | •        | Port 1         | - ^ |
| Terminate                              | ▼ None            |                    | -       | C-Bit                     | • | Internal     | -        | Unstructured   | •        | Port 2         | Ŧ   |
|                                        |                   |                    |         |                           |   |              |          |                |          |                |     |
|                                        |                   |                    |         |                           |   |              |          |                |          |                |     |
| File View Co                           | nfig Mor          | itor Applic        | cations | Help                      |   |              |          |                |          |                |     |
| File View Co<br>RxSignal               | nfig Mor          | itor Applic<br>ack | cations | Help<br>Framing           |   | Clock Source |          | Mode Selection |          | Port Selection | 1   |
| File View Co<br>Rx Signal<br>Terminate | nfig Mor<br>Loopt | itor Applic<br>ack | cations | Help<br>Framing<br>Framed | • | Clock Source | <b>•</b> | Mode Selection | <b>_</b> | Port Selection |     |

- From the main window, select **Applications**  $\rightarrow$  **BERT** to invoke **Enhanced BERT** application.
- In the left pane, under **Port #1**, click on **Tx**. This will enable the Tx settings options for the user to edit the settings as required.
- In **Tx** settings, uncheck the option "Transmit Receive Coupled Settings (Tx=Rx)" and select the BER Patterns as **QRSS**.
- On **Port #1**, click on **Rx** and select the BER Patterns as **2^6-1**.
- On **Port #2**, click on Tx, uncheck the option
   "Transmit Receive Coupled Settings
   The set of the set of the s

(Tx=Rx)" and select BER Patterns as  $2^{6-1}$ 

- On **Port #2**, click on **Rx** and select the BER Patterns as **QRSS**.
- In the left pane, select All Ports and click
   Start to start transmitting and receiving
   BER Patterns on both the ports.
- In the left pane, click on Results and observe that **PatSync** is being displayed on both the ports indicating hardware levels are working properly without any errors.

| Bert       |                            | Enhanced BERT Untitled -                                 | [Tx Rx Settings - All | I Ports]              |           |
|------------|----------------------------|----------------------------------------------------------|-----------------------|-----------------------|-----------|
| Bert       | <u>File</u> <u>Actions</u> | <u>V</u> iew <u>W</u> indows <u>H</u> elp                |                       |                       | _ 8 ×     |
| :<br>: >>> | 💷 🗸 🗙                      | 8                                                        |                       |                       |           |
|            | Port #1                    | Result                                                   |                       |                       |           |
|            | Tx                         |                                                          | _ lr                  | nsert Errors          |           |
|            | Bx                         | Custom View   Configure Custom                           | stom View   Reset     | Port #1 🔹 Logic Erro  | r 💌 BPV 💌 |
|            | Result                     |                                                          |                       |                       |           |
|            | Port #2                    | All Cards                                                | Port #1               | Port #2               |           |
| Ľ          | Tx                         | Insert Logic Error                                       | Insert Logic Error    | Insert Logic Error    |           |
|            | Bx                         | Insert BPV Error                                         | Insert BPV Error      | Insert BPV Error      |           |
|            | Result                     | Status / Errors                                          | PatSync               | PatSync               |           |
|            | Graph                      | Total Errors - Logic Errors                              | 0                     | 0                     |           |
|            | All Ports                  | Bipolar Violations                                       | . 0                   | 0                     |           |
|            | Result                     | Frame Errors     Errors                                  | 0.005.000             | 0.005.000             |           |
|            |                            | Eiror hate (Cont) - Logic Eirors<br>Pipelar ) (inlations | 0.000+000             | 0.000+000             |           |
|            |                            | - Elipoial violations                                    | 0.0002+000            | 0.000+000             |           |
|            |                            | Error Second (ES) +Logic Errors                          | 0.002+000             | 0                     |           |
|            |                            | - Bipolar Violations                                     | 0                     | 0                     |           |
|            |                            | - Frame Errors                                           | 0                     | Ő                     |           |
|            |                            | Error Free Second - Logic Errors                         | 39                    | 39                    |           |
|            |                            | Bipolar Violations                                       | 39                    | 39                    |           |
|            |                            | - Frame Errors                                           | 39                    | 39                    |           |
|            |                            | Loss Of Sync Count                                       | 0                     | 0                     |           |
|            |                            | Loss Of Sync Sec                                         | 0                     | 0                     |           |
|            |                            | Start Time                                               | 02/22/2016 - 18:48:12 | 02/22/2016 - 18:48:12 |           |
|            |                            | Elapsed Time                                             | 0-00:00:39            | 0-00:00:39            |           |
|            |                            |                                                          |                       |                       |           |
|            |                            |                                                          |                       |                       |           |
|            |                            |                                                          |                       |                       |           |
|            |                            |                                                          |                       |                       |           |
|            |                            |                                                          |                       |                       | ·         |
|            | Start Stop                 | <                                                        |                       |                       | >         |
| Read       | ly                         |                                                          |                       |                       | 1.        |

## GL Communications Inc.

818 West Diamond Avenue - Third Floor Gaithersburg, MD 20878 (V) 301-670-4784 (F) 301-670-9187 Web Page: http://www.gl.com/ E-Mail Address: info@gl.com

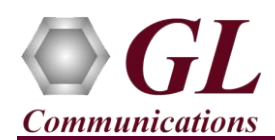

## Troubleshoot

If there are any problems while conducting the above test, please troubleshoot with the following steps:

• Ensure that the additional **Warranty License** has been installed or if the Warranty License has been installed already, please contact GL to renew the warranty license.

| Error |                                                                                                    | × |
|-------|----------------------------------------------------------------------------------------------------|---|
| 8     | The support warranty license has expired for basic software<br>Please contact GL Communications Inc. if you need any<br>assistance.<br>Phone: (301) 670-4784<br>Fax: (301) 670-9187<br>Email: info@gl.com |   |
|       | ОК                                                                                                    |   |

- Check if the analyzer software invokes with the following alarm errors then, ensure that BNC cables are connected properly.
- Check if the Card settings for Rx Signal is set to Terminate mode, Loopback is set to None, Framing is set to C-Bit, Clock-Source is set to Internal, Mode Selection is set to Unstructured for both the ports and click on Reset All button on the Monitor #1 and Monitor #2 windows to get the sync on both the ports.
- If the optional software is not activated, you may have not installed the Hardware licenses properly. Install the Hardware licenses given in the USB Installation stick.
- Ensure that the Power Adapter is connected to the USB T3 E3 Analyzer and to the AC Power on the strip or Wall. Ensure that the Power Strip is ON.
- Make sure that the USB cable is securely connected to the USB T3 E3 Analyzer and to the USB port on PC.
- Follow the detailed instructions in the USB T3 E3 Analyzer Installation Guide.
- If you are still having issues or have any other related questions, please contact GL Communications Inc.

| 🗐 Por             | <b>t</b> #1 💌 | J. F          | Port #2       |  |  |
|-------------------|---------------|---------------|---------------|--|--|
| Alarms            |               | Alarms        |               |  |  |
| 🕖 LOS             |               | 🚺 🙋 LOS       |               |  |  |
| 🕖 LOF             |               | 📔 🙋 LOF       |               |  |  |
| o AIS             |               | 📃 🙋 AIS       | 🚺 🙋 AIS       |  |  |
|                   |               | DLE 🧕 IDLE    |               |  |  |
| E RALZX-BIT       |               | RAL/X-BIT     |               |  |  |
| EXCessive 0.2     |               | Excessive L   | S             |  |  |
| FEAC Message      |               | FEAC Message  |               |  |  |
|                   |               |               |               |  |  |
| Signal Input      |               | Signal Input  |               |  |  |
| Freq (Hz) Level V | 'p (dBdsx)    | Freq (Hz) Lev | el Vp (dBdsx) |  |  |
|                   |               | 44 736 000    | 1.20 (4.7     |  |  |
| Errors            |               | Errors        |               |  |  |
| Frame Errors      | 0             | Frame Errors  | C             |  |  |
| P-Bit Parity      | 0             | P-Bit Parity  | C             |  |  |
| C-Bit Parity      | 0             | C-Bit Parity  | C             |  |  |
| FEBE Errors       | 0             | FEBE Errors   | 182128        |  |  |
| BPV               | 0             | BPV           | 0             |  |  |
| Excessive 0's     | 0             | Excessive 0's | (             |  |  |
| Log               |               |               |               |  |  |
| Start Stop        | View          | Start Stop    | View          |  |  |
|                   |               | L             | 1111          |  |  |